# **Office 365 Nova SBE**

Click <u>here</u> to enter on the following Office 365 website.

Then insert your Nova email and click "Get started".

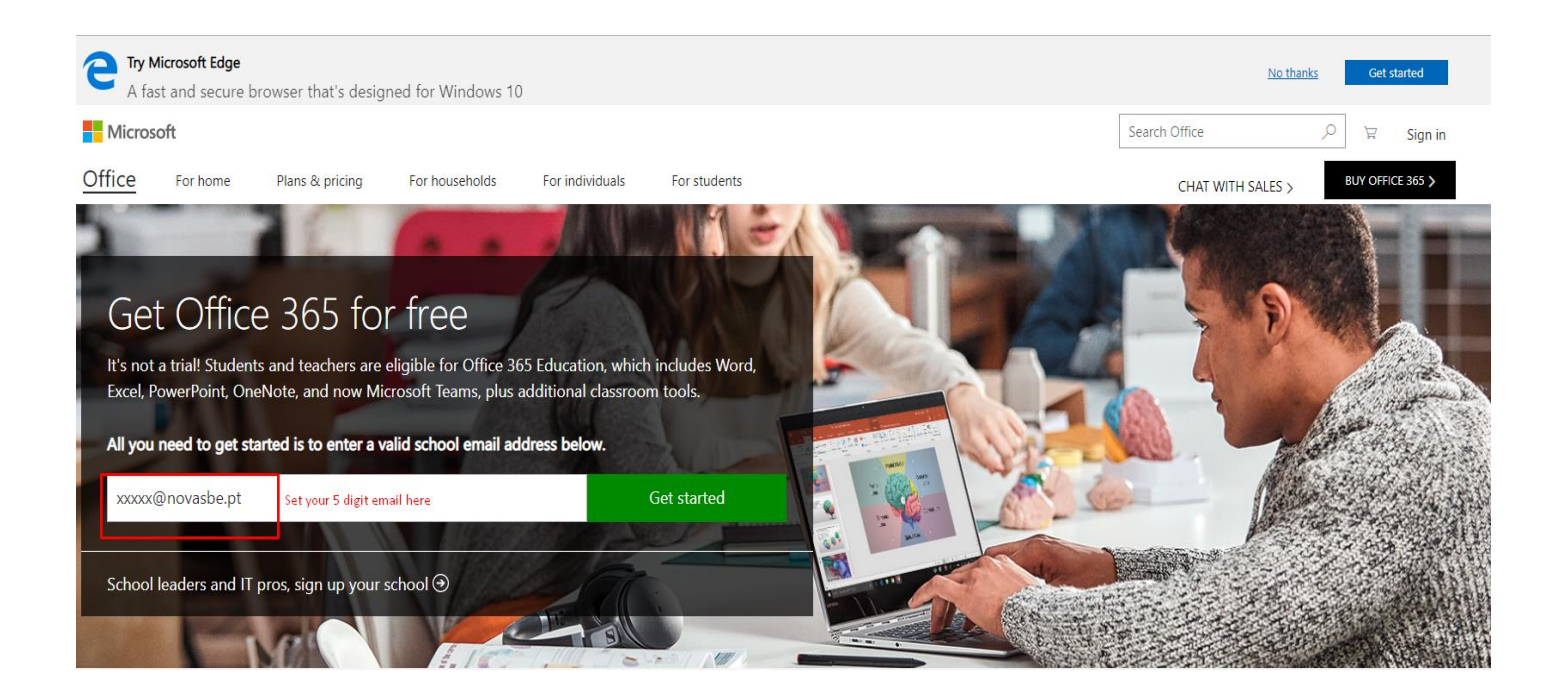

Select "I'm a student" option.

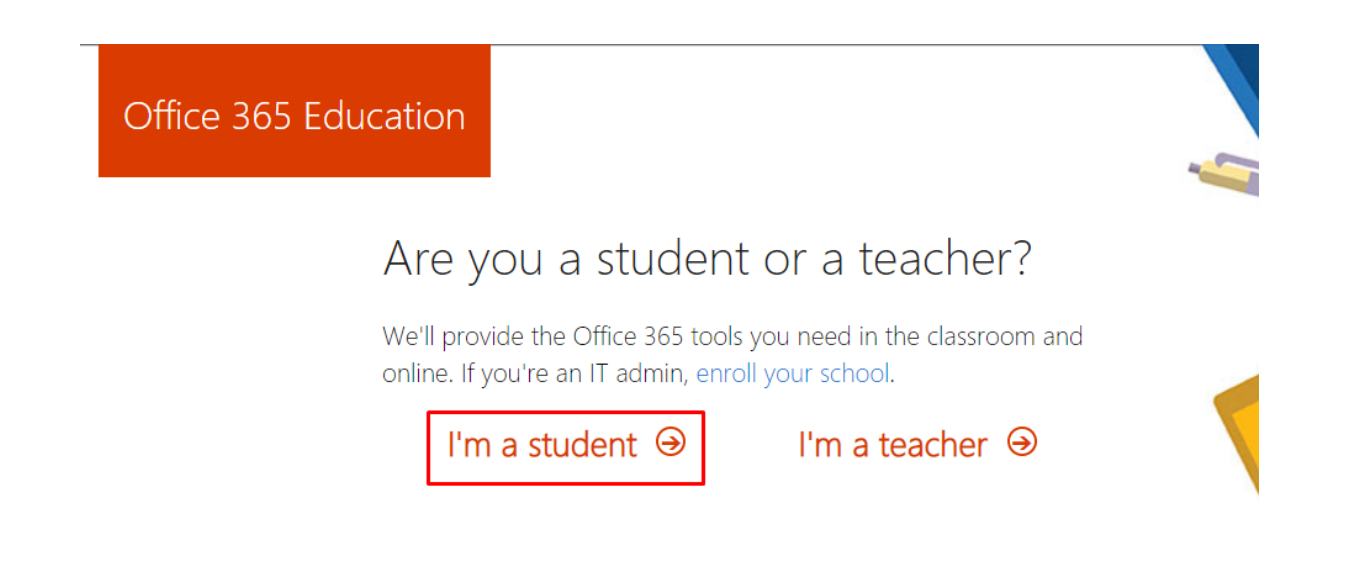

### Then the "Sign in" option.

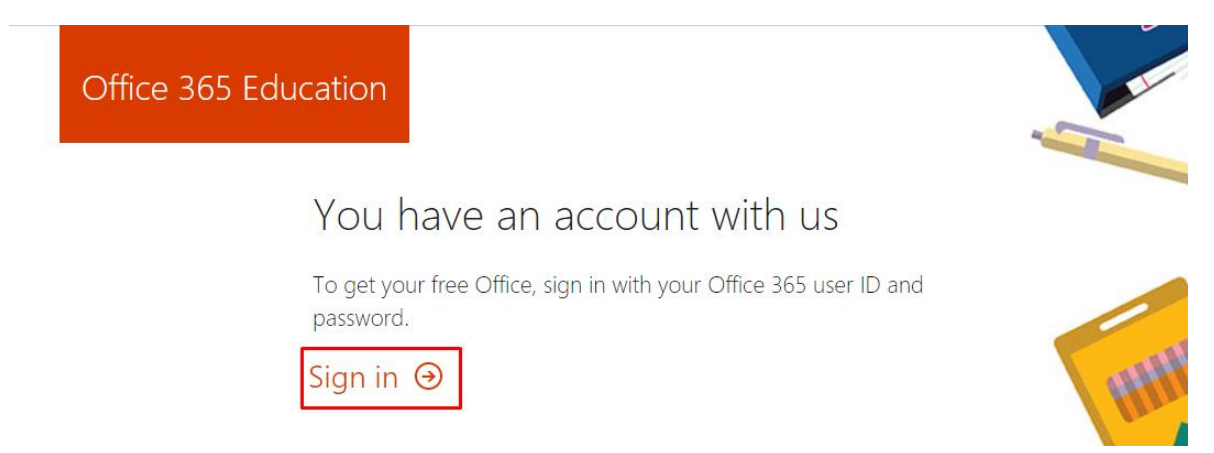

#### In this window, please type your Nova email password.

| rted? |                                                    |         | •         |
|-------|----------------------------------------------------|---------|-----------|
|       |                                                    |         | · * · · c |
|       | Enter password                                     |         |           |
|       | Forgot my password<br>Sign in with another account | Sign in |           |
|       |                                                    |         |           |

#### Choose if you want your credentials memorized

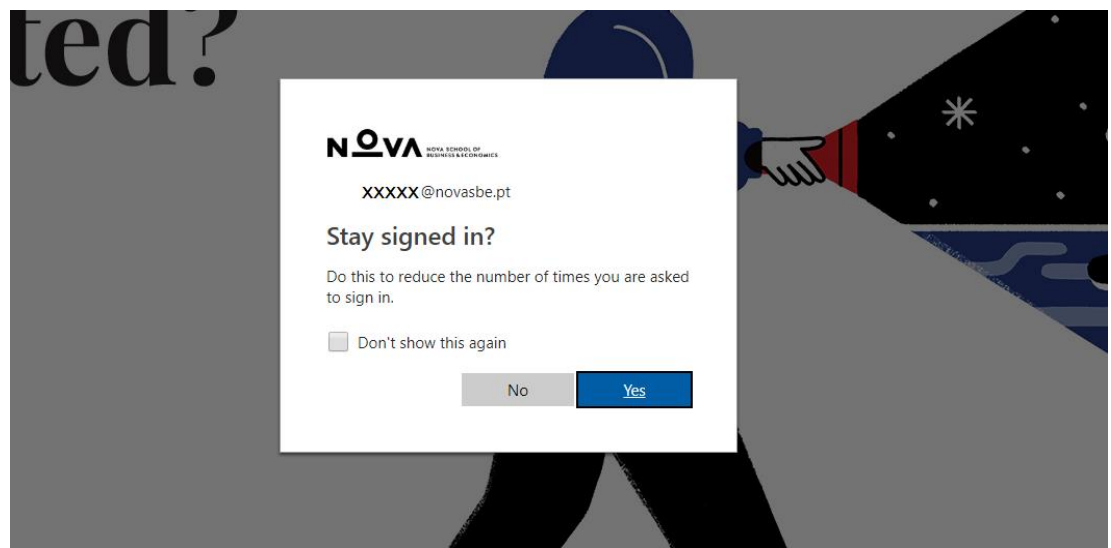

#### Now, insert your birth date and then "Start"

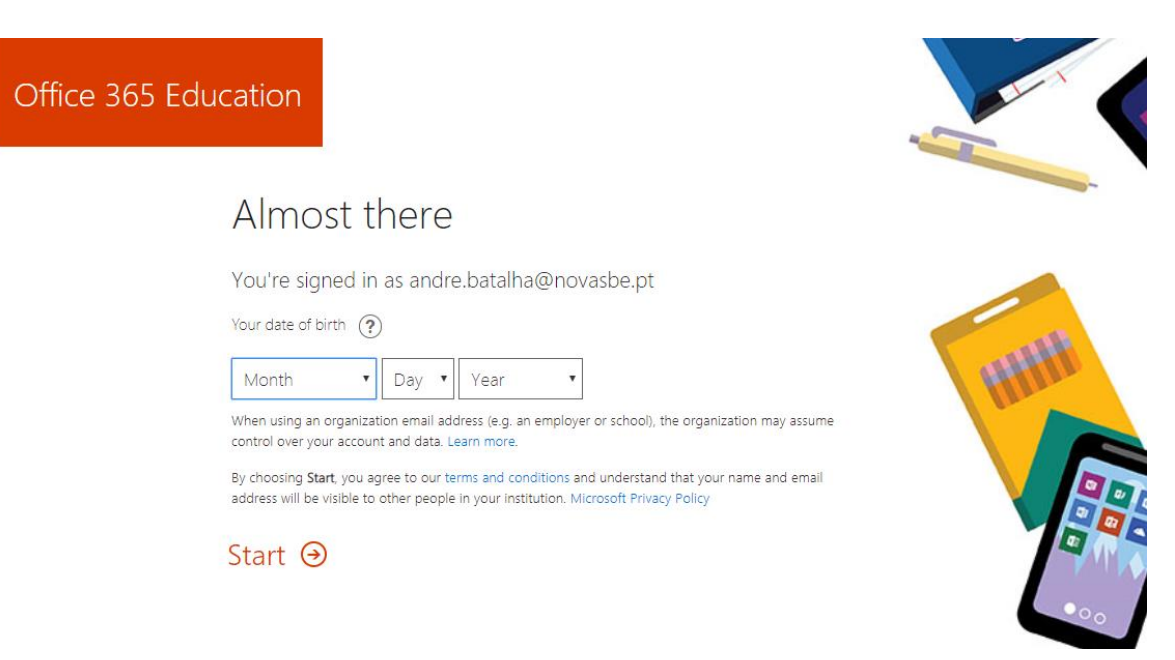

#### The following image it's ok for you to skip.

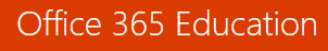

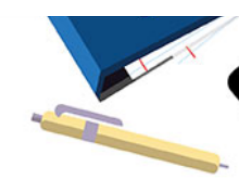

# Invite more people

Share the benefits of Office 365 and work together on school projects. It's free.

Who would you like to invite?

| Username | @novasbe.pt • |
|----------|---------------|
| Username | @novasbe.pt • |
| Username | @novasbe.pt • |
| Username | @novasbe.pt • |
| Username | @novasbe.pt • |

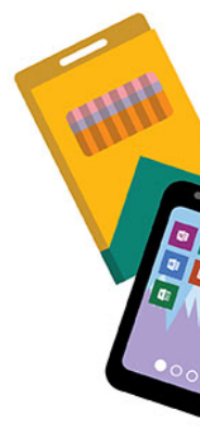

Send invitations ⊙

Skip

Once you logged in, go to "Install Office apps" and then "Other install Options".

| Office 365 | 5                         |                        |                   |                 |            |         |                          |         |                                                                                                    |
|------------|---------------------------|------------------------|-------------------|-----------------|------------|---------|--------------------------|---------|----------------------------------------------------------------------------------------------------|
|            | Good m                    | norning                |                   |                 |            |         |                          | <i></i> | Search apps, documents, people, and sites                                                            |
|            | Apps<br>∧ We're still set | ting a few things u    | ıp, but feel free | to get started. |            |         |                          |         | Install Office apps V                                                                                |
|            | _<br>•                    | 4                      | w]                | x               | P          | N       | S                        | TB      |                                                                                                    |
|            | Outlook                   | OneDrive<br>Setting up | Word              | Excel           | PowerPoint | OneNote | SharePoint<br>Setting up | Teams   | Install a different language, the 64-bit version,<br>or other apps available with your subscription. |
|            | People                    |                        |                   |                 |            |         |                          |         |                                                                                                    |
|            | Explore all your          | apps $ ightarrow$      |                   |                 |            |         |                          |         |                                                                                                    |

Next you will choose your preferred language and 64-bit version. Then, click "Install" to download your Office 365 setup.

For Mac users, the language of Office 365 will be the same as your Mac system.

| Office                             |                          |                  |                              |                                                |                  |                   |                       |                                                                                                    |
|------------------------------------|--------------------------|------------------|------------------------------|------------------------------------------------|------------------|-------------------|-----------------------|----------------------------------------------------------------------------------------------------|
| Manage insta                       | lls                      |                  |                              |                                                |                  |                   |                       |                                                                                                    |
| Want to deactiv                    | ate Office o             | n one computer   | and install it o             | n another? Go                                  | to My accoun     | t > Install stati | US.                   |                                                                                                    |
| Install Office 3                   | 65 ProPlu                | s with the new   | v 2016 apps                  | What happe                                     | ened to Office 2 | 2013?             |                       |                                                                                                    |
| Note: Your adm                     |                          | P 2              | , so you get ear             | A B                                            |                  |                   | u have feedba         | ack or problems, please contact your admin.                                                          |
| Word                               | Excel                    | PowerPoint       | OneNote                      | Access                                         | Publisher        | Outlook           | Skype for<br>Business | OneDrive<br>for Business                                                                             |
| Language:                          |                          |                  | Ve                           | rsion: Which v                                 | version is right | for me?           |                       |                                                                                                    |
| English (United                    | d States)<br>nguage you  | want? Install on | ▼ 3<br>3<br>ne of the lang 6 | 2-bit ▼<br>2-bit<br><mark>4-bit</mark> ne list | tabove and the   | en install a lang | guage accesso         | sory pack. Additional languages and language accessory packs don't count against your install limit. |
| Review system r<br>Troubleshoot in | equirement<br>stallation | s                |                              |                                                | •                |                   |                       |                                                                                                    |
| Install                            |                          |                  |                              |                                                |                  |                   |                       |                                                                                                    |

# Once you download your Office setup, double click on it and the installation will proceed.

| Software                             |                                                                                                    |                                                                                                    |
|--------------------------------------|----------------------------------------------------------------------------------------------------|----------------------------------------------------------------------------------------------------|
| Office<br>Tools & add-ins            | Office<br>Manage installs                                                                                                    | Just a few more steps                                                                                                    |
| skype for business<br>Phone & tablet | Want to deactivate Office on one computer and in<br>Install Office 365 ProPlus with the new 2016<br>Note: Your admin has enabled First Release, so yo<br>Install Define The State of the State of th | Yes<br>I Office                                                                                                    |
|                                      | Language:<br>English (United States)                                                                                                    | Click Open Click He Setup file at the bottom of the Click Yes to start installing. Close Need help installing? Say "yes" Stay online Downloading all of Office might take a while. |
| https://pontato/fice.com/OLS/MySoft  | norcas Alsource=ohp-ib&SoftwareManageLayout=Panel_M                                                                                                    | licrosoftOffice_Client                                                                                                    |

#### When the installation finish, the following message will appear and close it.

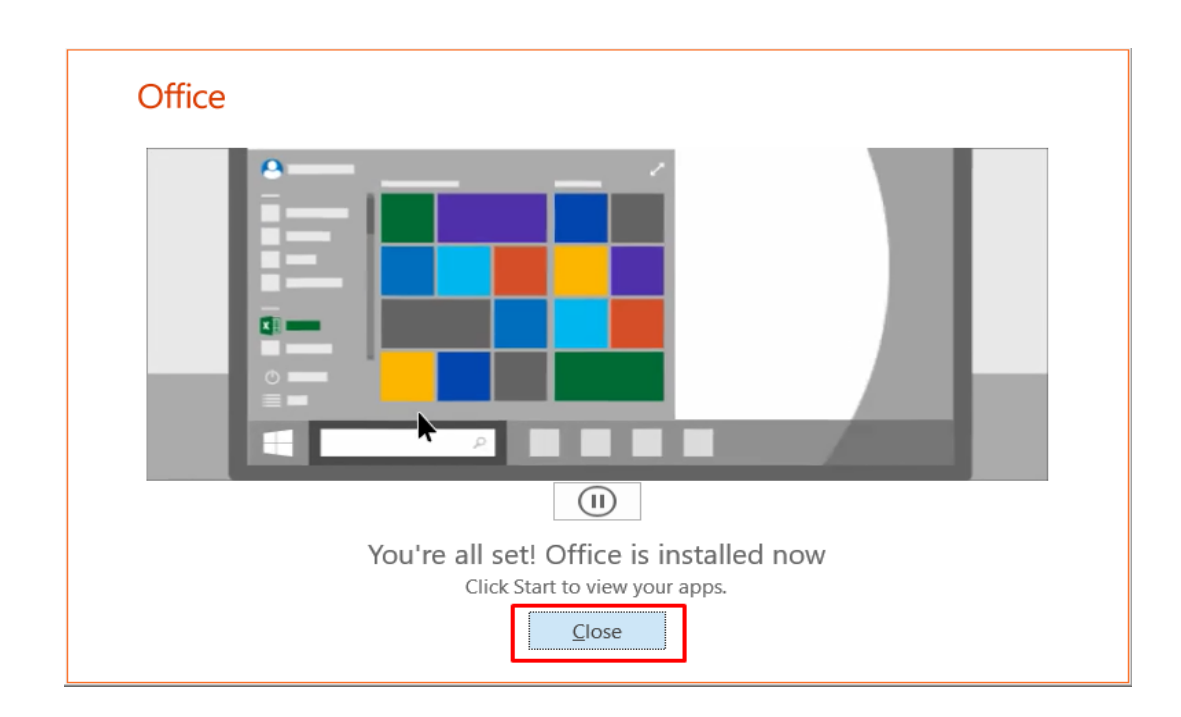

Now for your account stays activated, open one of your Office 365 applications (Word, Excel...) and go to "Account" and then "Sign in".

|           |                                                                                                    | Word                                                                                                    | Sign in | 3 | 3 | ? | - | × |
|-----------|----------------------------------------------------------------------------------------------------|----------------------------------------------------------------------------------------------------|---------|---|---|---|---|---|
| Word      | Account                                                                                                    |                                                                                                    |         |   |   |   |   |   |
| 6<br>Home | User Information<br>Office Theme:                                                                                                    | Product Information                                                                                                    |         |   |   |   |   |   |
| New       | Sign in to Office<br>Get to your documents from anywhere by signing in to Office. Your<br>experience just gets better and more personalized on every device you<br>use.<br>Sign In | Show additional licensing information<br>Subscription Product<br>Microsoft Office 365 ProPlus<br>Belongs to: andre batalha@novasbe.pt<br>This product contains |         |   |   |   |   |   |
|           |                                                                                                    | A A A A A A A A A A A A A A A A A                                                                                                    |         |   |   |   |   |   |
| Open      |                                                                                                    | Office Updates<br>Update<br>Options -                                                                                                    |         |   |   |   |   |   |
|           |                                                                                                    | About Word<br>Learn more about Word, Support, Product ID, and Copyright information<br>Word Word Nonthly Channel (Targeted)                                    |         |   |   |   |   |   |
| Account   | 19                                                                                                    | What's New                                                                                                    |         |   |   |   |   |   |
| Feedback  |                                                                                                    | What's New                                                                                                    |         |   |   |   |   |   |
| Options   |                                                                                                    |                                                                                                    |         |   |   |   |   |   |

# Type your Nova Email and click "Next".

|           | Word                                                                                                    | Sign in 🙂 🙁 ? — 🗆 🗙 |
|-----------|----------------------------------------------------------------------------------------------------|---------------------|
| Word      | Account                                                                                                    |                     |
| G<br>Home | User Information ×<br>Office Theme:<br>Colorful Microsoft                                                                                                    |                     |
| New       | Sign in to Office Get to your documents from anywhere by signing in to 0 experience just gets better and more personalized on ever use. Sign in No account? Create one! |                     |
| Open      | Next di installed.                                                                                                    |                     |
|           | t ID, and Copyright info<br>Bun)                                                                                                    | rmation.            |
| Account   | ©2018 Microsoft Privacy statement                                                                                                    |                     |
| Feedback  | What's New New New New New New New New New New                                                                                                    |                     |
| Options   |                                                                                                    |                     |

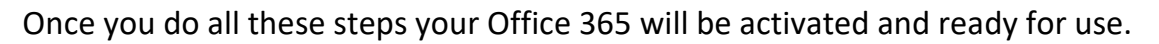

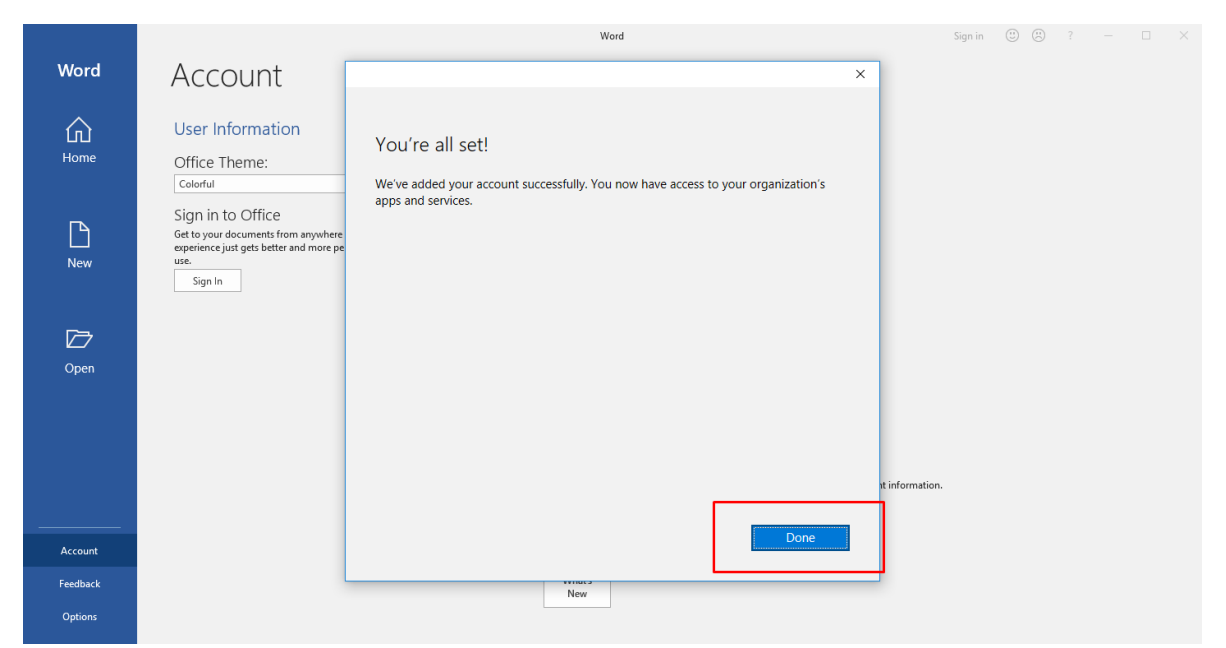